# システムマニュアル (辞書・システム管理者)

Joruri CMS 2017

2019年6月13日

## 目次

| [1] 辞書       | 1 |
|--------------|---|
| 1-1 辞書へのアクセス | 2 |
| [2] 辞書画面     | 3 |
| 2-1 新規作成     | 4 |
| 2-2 編集・削除    | 5 |
| 2-3 辞書更新     | 6 |
| 2-4 動作確認     | 7 |

## [1] 辞書

辞書とは、サイト内に表示される漢字・英単語の読みを設定する機能で、地名や人名など、音声読上げやふりがな表示をした際に適切に表示がされるように設定することができます。

CMS 上で稼働しているサイト全体に反映できます。

| Joruri     |              |       | 秘書広報課   シン | ステム管理者(joru | uri)   ブックマ | マーク   プレビ | ユー   公開画面 | 〒   ログアウト |
|------------|--------------|-------|------------|-------------|-------------|-----------|-----------|-----------|
| じょうるり市 👻   | コンテンツ データ    | デザイン  | ディレクトリ     | サイト         | ユーザー        | ログ        | システム      |           |
| じょうるり市 🔻   | メンテナンス セッション | モード設定 | 辞書メー       | -ル 設定       |             |           |           |           |
| 新規作成 データー覧 | 辞書更新 動作確認    |       |            |             |             |           |           |           |
| 0件         |              |       |            |             |             |           |           |           |
| 詳細 ID 名称   |              |       |            |             |             |           |           |           |
|            |              |       |            |             |             |           |           |           |
|            |              |       |            |             |             |           |           |           |
|            |              |       |            |             |             |           |           |           |

サイト単位の設定は「サイト>辞書」で設定を行います。

| Jorur  | 1  |       |       | R    | き広報課 | サイト管理者( | admin) | ブックマーク | プレピュー  | 公開画面 | ログアウト |
|--------|----|-------|-------|------|------|---------|--------|--------|--------|------|-------|
| じょうるり市 |    | •     | コンテンツ | データ  | デザイン | ディレクトリ  | サイト    | ユーザー   | ログ     |      |       |
| じょうるり市 |    | •     | コンセプト | ドメイン | 辞書   | プロセス    | 非常時    | メッセージ  | 書出ファイル | 設定   |       |
| 新規作成   |    | データー覧 | 辞書更新  | 動作確認 |      |         |        |        |        |      |       |
| 1件表示   |    |       |       |      |      |         |        |        |        |      |       |
| 詳細     | ID | 名称    |       |      |      |         |        |        |        |      |       |
| 詳細     | 1  | test  |       |      |      |         |        |        |        |      |       |

### 1-1 辞書へのアクセス

(1)管理画面の上部メニュー「システム」をクリックします。※メニュー「システム」はシステム管理者のみ表示されます。

| Joruri               |     |                    |                   |                 | 秘書広報課  | システム管理者 | f (joruri)   ブッ: | クマーク 丨 プレ | ビュー   公開画面 | ログアウト |
|----------------------|-----|--------------------|-------------------|-----------------|--------|---------|------------------|-----------|------------|-------|
| じょうるり市               | •   | コンテンツ              | データ               | デザイン            | ディレクトリ | サイト     | ユーザー             | ログ        | システム       |       |
| じょうるり市               | •   | [ブックマーク管理]         |                   |                 |        |         |                  |           |            |       |
| メンテナンス情報             |     |                    |                   |                 |        |         |                  |           |            |       |
| ▶ <u>CMSメンテナンスのお</u> | 知らせ | 2019年6月24日 13:00 · | <u>15:00]</u> (20 | 19-06-12 17:53) |        |         |                  |           |            |       |

(2)「辞書」をクリックすると、辞書画面が表示されます。

| Joruri     |                   | 秘書広報課   システム管理者(jor | ruri)   プックマーク   プレ | ビュー   公開画面   ログアゥト |
|------------|-------------------|---------------------|---------------------|--------------------|
| じょうるり市 🔻   | コンテンツ データ デザイン    | ディレクトリ サイト          | ユーザー ログ             | システム               |
| じょうるり市 🔻   | メンテナンス セッション モード設 | 定辞書 メール 設定          |                     |                    |
| 新規作成 データー覧 | 辞書更新 動作確認         |                     |                     |                    |
| 0件         |                   |                     |                     |                    |
| 詳細 ID 名称   |                   |                     |                     |                    |
|            |                   |                     |                     |                    |
|            |                   |                     |                     |                    |
|            |                   |                     |                     |                    |

## [2] 辞書画面

| Joruri     |                  | 秘書広報課       | システム管理者(jorur | i)   ブックマーク   プレ | <b>ビュー   公開画面   ログアゥト</b> |
|------------|------------------|-------------|---------------|------------------|---------------------------|
| じょうるり市 🔻   | コンテンツ <b>データ</b> | デザイン ディレクトリ | ታイト           | ユーザー ログ          | システム                      |
| しょうるり市 ・   | メンテナンス セッション     | モード設定辞書     | (ール 設定        |                  |                           |
| 新規作成 データー覧 | 辞書更新 動作確認        |             |               |                  |                           |
| 0件         |                  |             |               |                  |                           |
| 詳細 ID 名称   |                  |             |               |                  |                           |
|            |                  |             |               |                  |                           |
|            |                  |             |               |                  |                           |
|            |                  |             |               |                  |                           |

「新規作成」…辞書の新規作成画面が表示されます。

「データー覧」…登録済みの辞書一覧画面を表示します。

「辞書更新」…登録した辞書を反映します。

「動作確認」…登録した辞書の音声読上げやふりがな表示を確認することができます。

## 2-1 新規作成

(1)「新規作成」をクリックします。

| Joruri     |        |       | <u>i</u> | 秘書広報課   シ | マステム管理者(jor | uri)   プックマ | マーク   プレビ | 「ユー   公開画面 | ログアウト |
|------------|--------|-------|----------|-----------|-------------|-------------|-----------|------------|-------|
| じょうるり市 🔻   | コンテンツ  | データ   | デザイン     | ディレクトリ    | サイト         | ユーザー        | ログ        | システム       |       |
| じょうるり市 🔻   | メンテナンス | セッション | モード設定    | 辞書メ       | ール 設定       |             |           |            |       |
| 新規作成 データー覧 | 辞書更新   | 動作確認  |          |           |             |             |           |            |       |
| 0件         |        |       |          |           |             |             |           |            |       |
| 詳細 ID 名称   |        |       |          |           |             |             |           |            |       |
|            |        |       |          |           |             |             |           |            |       |

#### (2)作成画面が表示されます。名称、辞書データを入力し「登録する」ボタンをクリックします。

| 一覧 データー覧 | 辞書更新 動作確認                                                                                                    |
|----------|----------------------------------------------------------------------------------------------------|
| 辞書データ    |                                                                                                    |
| 名称       |                                                                                                    |
| 辞書データ    | # コメント 先頭に「#」<br># 辞書には登録されません。<br># 日本語例 「漢字, カタカナ」<br>文字, モジ<br>単語, タンゴ<br># 英字例 「英字, カタカナ」<br>CMS, シーエムエス<br> |
| 作成者      |                                                                                                    |
| グループ     | 秘書広報課 ∨                                                                                                    |
| ユーザー     | システム管理者 (joruri) v                                                                                               |
|          | 登録する                                                                                                    |

#### (3)「登録処理が完了しました。」と表示されます。辞書が登録されました。

| じょうるりす | ī    | -           | コンテンツ       | データ  | デザイン             | ディレクトリ | サイト | ユーザー | ログ | システム |  |
|--------|------|-------------|-------------|------|------------------|--------|-----|------|----|------|--|
| じょうるりす | ī    | •           | メンテナンス      | セッショ | ν   <del>τ</del> | ード設定辞書 | メール | 設定   |    |      |  |
| (      |      |             |             |      |                  |        |     |      |    |      |  |
| 新規作成   |      | データー覧       | 辞書更新        | 動作確認 |                  |        |     |      |    |      |  |
| 登録処理が  | 完了しま | した。 (2019-0 | 6-19 13:45) |      |                  |        |     |      |    |      |  |
| 1件表示   |      | _           |             |      |                  |        |     |      |    |      |  |
| 詳細     | ID   | 名称          |             |      |                  |        |     |      |    |      |  |
| 詳細     | 3    | 地名          |             |      |                  |        |     |      |    |      |  |

## 2-2 編集·削除

(1)データー覧画面で「詳細」をクリックします。

| じょうるり市 |      | <b>•</b>    | コンテンツ       | データ  | デザイン | ディレクトリ  | サイト | ユーザー | ログ | システム |  |
|--------|------|-------------|-------------|------|------|---------|-----|------|----|------|--|
| じょうるり市 | ĺ.   | •           | メンテナンス      | セッショ | レーモ  | ード設定 辞書 | メール | 設定   |    |      |  |
| 新規作成   | 1    | データー覧       | 辞書更新        | 動作確認 | ]    |         |     |      |    |      |  |
| 登録処理が完 | 記了しま | した。 (2019-0 | 6-19 13:45) |      |      |         |     |      |    |      |  |
| 1件表示   |      | 1           |             |      |      |         |     |      |    |      |  |
| 詳細     | ID   | 名称          |             |      |      |         |     |      |    |      |  |
| =14 4m | -    | 44. 27      |             |      |      |         |     |      |    |      |  |

#### (2)詳細画面が表示されます。

| じょうるり市 🔻 | コンテンツ データ デザイン ディレクトリ サイト ユーザー ログ システム |
|----------|----------------------------------------|
| じょうるり市 🔻 | メンテナンス セッション モード設定 辞書 メール 設定           |
| 一覧編集削除   | データー覧 辞書更新 動作確認                        |
| 辞書データ    |                                        |
| 名称       | 地名                                     |
| 辞書データ    | 府中, コウ<br>佐那河内村, サナゴウチソン<br>学駅, ガクエキ   |
| 作成者      |                                        |
| 作成者      | 秘書広報課 システム管理者(joruri)                  |
| 作成日時     | 2019-06-19 13:45                       |
| 編集日時     | 2019-06-19 13:50                       |

「編集」…辞書の編集画面が表示されます。

「削除」…辞書を削除します。**削除を行うと復元することはできません。ご注意ください。** 

## 2-3 辞書更新

(1) 登録した辞書を反映するため、「辞書更新」をクリックします。

| じょうるりす | ī  | •     | コンテンツ  | データ  | デザイン | ディレクトリ | サイト | ユーザー | ログ | システム |
|--------|----|-------|--------|------|------|--------|-----|------|----|------|
| じょうるりす | 5  | •     | メンテナンス | セッショ | シモ   | ード設定辞書 | メール | 設定   |    |      |
| 新規作成   |    | データー覧 | 辞書更新   | 動作確認 |      |        |     |      |    |      |
| 件表示    |    |       |        |      |      |        |     |      |    |      |
| 詳細     | ID | 名称    |        |      |      |        |     |      |    |      |
| 詳細     | 4  | 地名    |        |      |      |        |     |      |    |      |

(2)「辞書を更新してよろしいですか?」とダイアログボックスが表示されるので「OK」をクリックします。

| 新規作成 | <b>2</b>   _ | データー覧 | 辞書更新 | 動作確認            |
|------|--------------|-------|------|-----------------|
| 1件表示 |              |       |      |                 |
| 詳細   | ID           | 名称    |      |                 |
| 詳細   | 4            | 地名    |      |                 |
|      |              |       |      |                 |
|      |              |       |      |                 |
|      |              |       |      | 辞書を更新してよろしいですか? |
|      |              |       |      | OK キャンセル        |

(3)「辞書を更新しました。」と表示されます。登録した辞書が反映されます。

| じょうるりす | ī    | •     | コンテンツ  | データ  | デザイン | ディレクトリ | サイト | ユーザー | ログ | システム |  |
|--------|------|-------|--------|------|------|--------|-----|------|----|------|--|
| じょうるりす | ī    | •     | メンテナンス | セッショ | ν τ  | ード設定辞書 | メール | 設定   |    |      |  |
|        | 1 1  |       |        |      | Ĩ    |        |     |      |    |      |  |
| 新規作成   |      | データー覧 | 辞書更新   | 動作確認 |      |        |     |      |    |      |  |
| 辞書を更新  | しました |       |        |      |      |        |     |      |    |      |  |
| 1件表示   |      |       |        |      |      |        |     |      |    |      |  |
| 詳細     | ID   | 名称    |        |      |      |        |     |      |    |      |  |
| 詳細     | 4    | 地名    |        |      |      |        |     |      |    |      |  |

## 2-4 動作確認

(1)「動作確認」ボタンをクリックします。

| じょうるり | )市 | •     | コンテンツ  | データ  | デザイン | ディレクトリ  | サイト | ユーザー | ログ | システム |  |
|-------|----|-------|--------|------|------|---------|-----|------|----|------|--|
| じょうるり | )市 | •     | メンテナンス | セッショ | ン モ- | -ド設定 辞書 | メール | 設定   |    |      |  |
| 新規作用  | 戎  | データー覧 | 辞書更新   | 動作確認 |      |         |     |      |    |      |  |
| 1件表示  |    |       |        |      |      |         |     |      |    |      |  |
| 詳細    | ID | 名称    |        |      |      |         |     |      |    |      |  |
| 詳細    | 3  | 地名    |        |      |      |         |     |      |    |      |  |

#### (2) 動作確認画面が表示されます。

| じょうるり市 🔻                              | コンテンツ | データ  | デザイン | ディレクトリ | サイト | ユーザー  | ログ     | システム | l. |
|---------------------------------------|-------|------|------|--------|-----|-------|--------|------|----|
| じょうるり市 🔻                              | コンセプト | ドメイン | 辞書   | プロセス   | 非常時 | メッセージ | 書出ファイル | 設定   |    |
| · · · · · · · · · · · · · · · · · · · |       |      |      |        |     |       |        |      |    |
| データー覧辞書更新                             | 動作確認  |      |      |        |     |       |        |      |    |
| 入力                                    |       |      |      |        |     |       |        |      |    |
|                                       |       |      |      |        |     | → ふりが | な      |      |    |
|                                       |       |      |      |        |     | → 音声テ | キスト    |      |    |
|                                       |       |      |      |        |     | → 音声フ | アイル    |      |    |
|                                       |       |      |      |        |     |       |        |      |    |
| プレビュー                                 |       |      |      |        |     |       |        |      |    |
|                                       |       |      |      |        |     |       |        |      |    |
|                                       |       |      |      |        |     |       |        |      |    |
|                                       |       |      |      |        |     |       |        |      |    |
|                                       |       |      |      |        |     |       |        |      |    |
|                                       |       |      |      |        |     |       |        |      |    |
|                                       |       |      |      |        |     |       |        |      |    |
|                                       |       |      |      |        |     |       |        |      |    |
|                                       |       |      |      |        |     |       |        |      |    |
|                                       |       |      |      |        |     |       |        |      |    |
|                                       |       |      |      |        |     |       |        |      |    |
|                                       |       |      |      |        |     |       |        |      |    |
|                                       |       |      |      |        |     |       |        |      |    |
|                                       |       |      |      |        |     |       |        |      |    |
|                                       |       |      |      |        |     |       |        |      |    |

(3) 入力フォームに登録した単語を入力します。「→ふりがな」をクリックするとプレビューに表示されます。

| (1)       | (2)      |
|-----------|----------|
|           | → ふりがな   |
| 那河内村<br>駅 | → 音声テキスト |
|           | → 音声ファイル |
|           |          |
| kta-(3)   | ji.      |
|           |          |
|           |          |

<音声テキスト>

| データー <mark>覧</mark>         | 辞書更新    | 動作確認 |                                    |
|-----------------------------|---------|------|------------------------------------|
| 入力 (1)<br>府中<br>佐那河内村<br>学駅 |         |      | → ふりがな<br>(2) → 音声テキスト<br>→ 音声ファイル |
| プレビュー (3)                   |         |      |                                    |
| コウサナゴウ                      | チソンガクエー | Ē.   |                                    |
|                             |         |      |                                    |

<音声ファイル>音声ファイルは.mp3 データが作成されます。

※mp3 データファイルのダウンロード方法はブラウザの設定によってことなります。

| データー覧 辞書                    | 更新 動作確認                                                                                                    |                                              |
|-----------------------------|----------------------------------------------------------------------------------------------------|----------------------------------------------|
| ヘガ ( )<br>府中<br>佐那河内村<br>学駅 | (3)                                                                                                    | <ul> <li>→ ふりがな</li> <li>→ 音声テキスト</li> </ul> |
|                             | sound.mp3を開く ×                                                                                                    | (2) → 音声ファイル                                 |
| ブレビュー                       | 次のファイルを開こうとしています:                                                                                                    |                                              |
|                             | <ul> <li>「プログラムで開く(Q):  Windows Media Player (既定) v</li> <li>ファイルを保存する(S)</li> <li>今後この種類のファイルは同様に処理する(A)</li> <li>OK キャンセル</li> </ul> |                                              |